## Finding the full-text of specific newspaper articles in Factiva: A step by step guide

When you first connect to Factiva, you are taken to a generic search screen.

There are some settings that are by DEFAULT turned on:

It will search all publications in English (note "all Publications" and "English" are highlighted in PINK)

It will search for the last three months only.

It will search for the occurrence of your keywords anywhere in the text.

| In the last 3 months       | Run Search                                |
|----------------------------|-------------------------------------------|
|                            | Currently Selected                        |
| OSource                    | All Publications Save                     |
| Company                    | All Companies                             |
| O Subject                  | All Subjects                              |
| O Industry                 | All Industries                            |
| O Region                   | All Regions                               |
| O Language                 | English                                   |
| O Look up                  |                                           |
|                            |                                           |
| Search for free-text terms | in: Full Article Custom                   |
| Exclu                      | ide: 🔽 Republished news                   |
|                            | Recurring pricing and market data         |
|                            | Obituaries, sports, calendars             |
| Sort results               | by: Publication date, most recent first 💌 |

To look for a specific article, for example:

"Unseen life is revealed as ice shelf breaks up". *Times (London)* February 26, 2007.

| Enter date range 💌 26 / | 02 / 2007 to 26      | / 02 / 2007 dd/mm/yyyy     |
|-------------------------|----------------------|----------------------------|
|                         | Currently Selected   |                            |
| OSource                 | All Publications Sav |                            |
| Company                 | All Companies        | Enter the same date on     |
| O Subject               | All Subjects         | articles from one specific |
| O Industry              | All Industries       | day.                       |
| Region                  | All Regions          |                            |
| O Language              | English              |                            |
| O Look up               |                      |                            |

## 1. First change the date range to the date the article was published.

2. Next, change the source from "all publications" to the newspaper the article was published in. Open the "source" menu by clicking on the "+" sign beside "source".

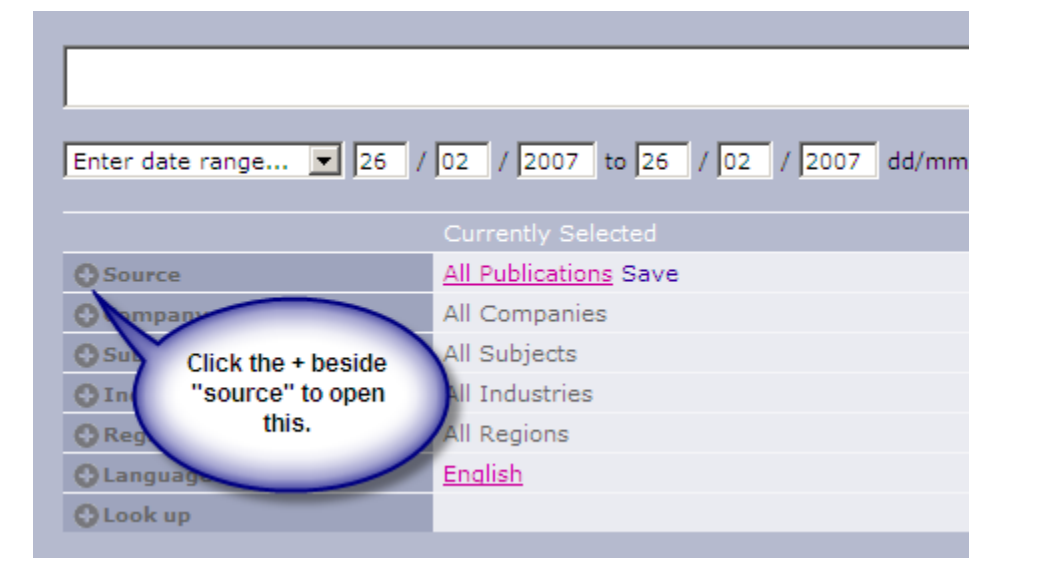

Then, type in the name of the newspaper:

| Enter date range | 26 / 02 / 2007 to 26 / 02 / 2007 dd/mm/yyyy         |
|------------------|-----------------------------------------------------|
|                  | Currently Selected                                  |
| Source           | All Publications Save                               |
| Q. Fin           | id a Source times 🕑 🔽 Search Source Name/Alias only |
|                  | Select Source Category All Sources / Top Sources 💌  |
|                  | + All Sources<br>+ Dow Jones Newswires () ▲         |

Browse down through the list of titles until you find the one you are looking for. Then, select the title, by clicking it once. A click of the mouse selects a source, or de-selects it, like an on/off switch. It must be PINK to be 'selected''.

| Enter date range 💌 26 / | 02 / 2007 to 26 / 02 / 2007 highlighted at the top                         |
|-------------------------|----------------------------------------------------------------------------|
| Source                  | The Times (London) Save                                                    |
| urce                    | times 💽 🔽 Search Source Name/Alias only                                    |
| Clicking on the title   | - Publication: Times Herald 🕕 🔺                                            |
| that title to search.   | <ul> <li>Publication: The Times Herald-Record (MCT) (N.Y.) (i)</li> </ul>  |
|                         | <ul> <li>Publication: The Times Higher Education Supplement () </li> </ul> |
|                         | 🖻 💽 Publication: The Times (London) 🕕 🔺                                    |
|                         | - Publication: The Times (MCT) (Ind.) 🕕 🔺                                  |

Now that you have the DATE selected, and the publication selected:

- 3. **Type in SPECIFIC words from the HEADLINE (title) of the article**. It can be the entire headline.
- 4. **LIMIT your search to HEADLINE** by using the pull down menu at the bottom of the page . Factiva will automatically PHRASE search.

Factiva will then search for your phrase only in headline.

| Unseen life is revealed as ice shelf breaks up |                                                 |  |  |  |  |
|------------------------------------------------|-------------------------------------------------|--|--|--|--|
| 1                                              |                                                 |  |  |  |  |
| Enter date range  26 /                         | 02 / 2007 to 26 / 02 / 2007 dd/mm/y             |  |  |  |  |
|                                                |                                                 |  |  |  |  |
|                                                | Currently Selected                              |  |  |  |  |
| Source                                         | The Times (London) Save                         |  |  |  |  |
| Company                                        | All Companies                                   |  |  |  |  |
| Subject                                        | All Subjects                                    |  |  |  |  |
| • Industry                                     | All Industries                                  |  |  |  |  |
| • Region                                       | All Regions                                     |  |  |  |  |
| O Language                                     | English                                         |  |  |  |  |
| O Look up                                      |                                                 |  |  |  |  |
|                                                |                                                 |  |  |  |  |
| Search for free-text term                      | Search for free-text terms in: Headline  Custom |  |  |  |  |
| Exclud                                         | e: Republished news                             |  |  |  |  |
|                                                | Recurring pricing and market data               |  |  |  |  |
|                                                | ✓ Obituaries, sports, calendars                 |  |  |  |  |
| Sort results b                                 | y: Publication date, most recent first 💌        |  |  |  |  |

| Publications                                                                                                    |
|----------------------------------------------------------------------------------------------------|
| Sort by Publication date, most recent first                                                                                                    |
| 🕋 🖾 🗃 🖬 RTF PDF XML                                                                                                    |
| Headlines 1 - 1 of 1                                                                                                    |
| 1. Unseen life is revealed as ice shelf breaks up;Antartica science<br>The Times, 26 February 2007, 596 words, Lewis Smith, Environment Reporter, (English)<br>The break-up of the Larsen ice shelf in the Antarctic has opened up hundreds of miles of seaf<br>(Document T00000020070226e32q0003y)<br>More Like This |

You can click on the purple headline to see the full-text......

| And then, you can email , print or save , the full-text.                                                                                                    |
|----------------------------------------------------------------------------------------------------|
| Publications                                                                                                    |
|                                                                                                    |
| Email, print or save the article<br>using icons at the top.                                                                                                    |
| Article 1                                                                                                    |
| ())) Listen to Article                                                                                                    |
| THE                                                                                                    |
| Overseas news<br><b>Unseen life is revealed as ice shelf breaks up;Antartica science</b><br>Lewis Smith, Environment Reporter<br>596 words<br>26 February 2007<br>The Times<br>13<br>English<br>(c) 2007 Times Newspapers Limited. All rights reserved |
|                                                                                                    |

The break-up of the Larsen ice shelf in the Antarctic has opened up hundreds of miles of seafloor to a host of creatures a

Scientists found the animals as they conducted the first survey of life on a seabed hidden by ice 650 feet thick until the s including the open waters where the ice shelf used to lie, found an estimated 1,000 species of animal and plant life.

At least 20 species were new to science, including a giant amphipod and a sea anemone in a symbiotic relationship with a of the biggest found, was one of 15 previously unknown species of the shrimp-like creature found by the expedition. Othe chidarians, which are related to corals and jellyfish, and the sea anenome which acted as a defence system for the snail,